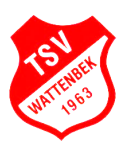

## Kurzanleitung Raumbuchung für die Räume des Vereinsheims des TSV Wattenbek

## <u>Einleitung</u>

Dem TSV Wattenbek stehen in dem Vereinsheim in der Nelkenstrasse 20 insgesamt drei Räume für Aktivitäten zur Verfügung. Diese Räume können von den einzelnen Sparten des TSV, als auch von einzelnen Mitgliedern genutzt werden.

Um eine zentrale Übersicht über die Raumnutzung zu erlangen, als auch die Räume buchbar zu machen, wird eine Plattform zur Verfügung gestellt, welche in den kommenden Schritten zur Nutzung beschrieben wird.

Die Plattform ist grundsätzlich über über den Webbrowser eines PCs oder Notebooks erreichbar.

<u>Links</u>

Webbrowser:

http://raumbuchung.tsvwattenbek.de/

TSV Wattenbek e. V. von 1963 Nelkenstraße 20 24582 Wattenbek

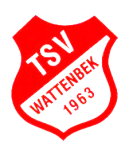

## Raumbuchung über Webbrowser

|              | < TSV Wattenbek > Rat                      | umbuchung             |                        |                    |              |                                |           |                        |                                    |                        |                    |              | Gast II               | Kunden 🚇     |
|--------------|--------------------------------------------|-----------------------|------------------------|--------------------|--------------|--------------------------------|-----------|------------------------|------------------------------------|------------------------|--------------------|--------------|-----------------------|--------------|
| <b>⇔</b>     | <ul> <li>18.10 24.10.2021 (KW 4</li> </ul> | 12) 🕨 Tag             | Woche M                | ionat              | T R          | essourcen 👻                    | 🔒 Drucken | ۹                      | Anmeldu                            | ung/Regist             | trierung -         |              | + Buchun              | g hinzufügen |
| Oktober 2021 |                                            |                       |                        |                    |              |                                |           |                        |                                    |                        |                    |              |                       |              |
| 9            |                                            |                       |                        | Wocł               | ne 42        |                                |           |                        |                                    |                        | Woche 43           |              |                       |              |
|              |                                            | 19, Di                | 20, Mi                 | 21, Do             | 22, Fr       | 23, Sa                         | 24, So    | 25, Mo                 | 26, Di                             | 27, Mi                 | 28, Do             | 29, Fr       | 30, Sa                | 31, So       |
|              | Kraftraum                                  |                       |                        |                    |              |                                | Aus       | wahl der F             | Räume                              |                        |                    |              |                       |              |
|              | Sauna                                      |                       |                        |                    |              |                                |           |                        |                                    |                        |                    |              |                       |              |
|              |                                            | Wirbelsäulengy        | Awareness<br>Training  | Wirbelsäulengy     | AROĤA        | Train the<br>Trainer           |           | Fitnessboxen           | Wirbelsäulengy                     | Awareness<br>Training  | Wirbelsäulengy     | AROĤA        | Train the<br>Trainer  |              |
|              |                                            | Kinder Kung<br>Fu     | Fitnessboxen           | Quanshu<br>Kung Fu | Fitnessboxen | Awareness<br>Training          |           | Classical<br>Wing Chun | Kinder Kung<br>Fu                  | Fitnessboxen           | Quanshu<br>Kung Fu | Fitnessboxen | Awareness<br>Training |              |
|              | Sportraum                                  | Fitness für<br>Frauen | Classical<br>Wing Chun |                    |              | Handball<br>Party<br>Olaf Sohn |           |                        | Fitness für <sup>*</sup><br>Frauen | Classical<br>Wing Chun |                    |              |                       |              |
|              |                                            | Quanshu Kung Fu       |                        |                    |              |                                |           |                        | Quanshu<br>Kung Fu                 |                        |                    |              |                       |              |
|              |                                            |                       |                        |                    |              | Legende                        |           | Buchber                |                                    | Außerhalb de           | r Ōffnungszeiten   | -F           | eiertage / Sperrze    | iten         |
| 0            |                                            |                       |                        |                    |              | Logona                         |           | Sacribar               |                                    | Parsentaib de          | Cintungszeiten     |              | nenage7 Spenze        |              |
| 0            |                                            |                       |                        |                    |              |                                |           |                        |                                    |                        |                    |              |                       |              |

Nach erstmaligem Aufrufen der Webseite sollte zuerst ein Benutzer registriert werden, welcher die Buchung übernehmen möchte. Dieses kann über das (Kopf-)Symbol oben rechts in der Ecke erfolgen und ist in kurzer Zeit erledigt. TSV Wattenbek e. V. von 1963 Nelkenstraße 20 24582 Wattenbek

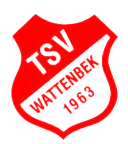

| 29<br>                                    |                                                              |
|-------------------------------------------|--------------------------------------------------------------|
|                                           | KUNDEN LOGIN                                                 |
|                                           | E-Mail                                                       |
|                                           | Passwort                                                     |
|                                           | Eingeloggt bleiben                                           |
|                                           | Passwort vergessen?                                          |
|                                           |                                                              |
|                                           | Sie sind noch nicht registriert? Registrieren Sie sich jetzt |
| -                                         |                                                              |
| -                                         |                                                              |
|                                           |                                                              |
| 0                                         |                                                              |
| ⑦ https://booking.locaboo.com/de/register |                                                              |

Klickt hier bitte auf den Link, um einen neuen Benutzer zu erstellen

|          | < TSV Wattenbek > Raumbuchung |                                         |                      |                                                  | Gast I Kunden 🚇 |
|----------|-------------------------------|-----------------------------------------|----------------------|--------------------------------------------------|-----------------|
| 2        |                               |                                         |                      |                                                  |                 |
| →)       |                               |                                         |                      |                                                  |                 |
| <b>1</b> | Ich bin bereits Kunde         | Ich bin ein Neuk                        | unde                 |                                                  |                 |
|          |                               | Anrede                                  | Akademisc            | cher Titel                                       |                 |
|          | E-Mail                        | Vorname *                               |                      | Nachname *                                       |                 |
|          | Passwort                      | Max                                     |                      | Mustermann                                       |                 |
|          | Eingeloggt bleiben            | Ihr Firmenname                          |                      |                                                  |                 |
|          | Login                         |                                         |                      |                                                  |                 |
|          | Passwort vergessen?           | Straße *                                |                      | Haus-Nr. *                                       |                 |
|          |                               | Musterstrasse                           |                      | 34                                               |                 |
|          |                               | PLZ *<br>24582                          | Stadt *<br>Wattenbek |                                                  |                 |
|          |                               | Telefon                                 |                      | Land *<br>Deutschland                            | •               |
|          |                               | Ihr Account                             |                      |                                                  |                 |
|          |                               | Ihre Email Adresse *<br>max.mustermann@ | web.de               | Ihr Passwort *                                   |                 |
|          |                               |                                         |                      | Ich akzeptiere die Datenschutzerklärung von Loca | iboo            |
|          |                               | * Pflichtfeld                           |                      |                                                  | _               |
|          |                               | - montrola                              |                      | Weiter >                                         | -               |
| 0        |                               |                                         |                      |                                                  |                 |
| ?        |                               |                                         |                      |                                                  |                 |

Im Nachfolgenden Formular werden nun die personenbezogenen Daten eingegeben und mit Angabe der Email-Adresse und des Passwortes der Account erstellt.

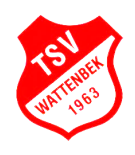

|          | TSV Wattenbek                                                              | l Kunden 🚇 |
|----------|----------------------------------------------------------------------------|------------|
| <u>ت</u> |                                                                            |            |
| Ē        |                                                                            |            |
| Q        |                                                                            |            |
|          |                                                                            |            |
| <br>∆5   |                                                                            |            |
| 2        | Angebote von TSV Wattenbek                                                 |            |
|          |                                                                            |            |
|          | Raumbuchung                                                                |            |
|          | Hier können die Räume des Vereinsheims vom TSV<br>Wattenbek gebucht werden |            |
|          |                                                                            |            |
|          |                                                                            |            |
|          | Verfügbare Ressourcen                                                      |            |
|          |                                                                            |            |
|          |                                                                            |            |
|          |                                                                            |            |
|          | Kraftraum                                                                  |            |
|          |                                                                            |            |
| 0        |                                                                            |            |
| ?        |                                                                            |            |

Nach Erfolgreicher Registrierung wird man auf die Startseite zurückgeleitet und kann über die Kachel Raumbuchung wieder auf die Übersicht gelangen.

|    | < TSV Wattenbek > Raumb    | puchung                           |                            |                           |                           | l Kunden 🚇                |
|----|----------------------------|-----------------------------------|----------------------------|---------------------------|---------------------------|---------------------------|
|    | • 18.10 24.10.2021 (KW 42) | → Tag Woche Monat 🗎 🔳 🔻 Ressource | n 🔺 🖶 Drucken 🔍            |                           |                           | + Buchung hinzufügen      |
| Q. | Montag, 18. Oktober 2      | Q Suche<br>Ressourcen             | nnerstag, 21. Oktober 2021 | Freitag, 22. Oktober 2021 | Samstag, 23. Oktober 2021 | Sonntag, 24. Oktober 2021 |
|    | Sportraum                  | Alle Ressourcen Kraftraum         | Sportraum                  | Sportraum                 | Sportraum                 | Sportraum                 |
| 1  | 800                        | Sauna<br>Sportraum                |                            |                           | Train the Trainer         |                           |
|    | 9.00                       | Wirbelsäulengymnastik             |                            |                           |                           |                           |
|    | 10º                        |                                   |                            | AROHA                     | Awareness Training        |                           |
|    | 11 °°                      |                                   |                            |                           |                           |                           |
|    | 12 <sup>00</sup>           |                                   |                            |                           |                           |                           |
|    | 10.00                      |                                   |                            |                           |                           |                           |
|    | 13**                       |                                   |                            |                           |                           |                           |
|    | 14ºº                       |                                   |                            |                           |                           |                           |
|    | 15∞                        |                                   |                            |                           |                           |                           |
| 0  | 16ºº                       |                                   |                            |                           |                           |                           |
| ?  |                            | Kinder Kung Fu                    |                            |                           |                           |                           |

Sobald ihr in der Raumbuchungsübersicht über das Auswahlmenü Ressourcen einen Raum gewählt habt, könnt ihr zu dem Tag navigieren, an welchem ihr diesen Raum buchen wollt.

## TSV Wattenbek e. V. von 1963 Nelkenstraße 20 24582 Wattenbek

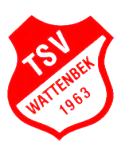

|     | < TSV                  | Wattenbek > Rau      | umbuchung           |               |                 |                      |                    | l Kunden 🛞 🔽       | Titel der Buch                               | lung             | ß              |
|-----|------------------------|----------------------|---------------------|---------------|-----------------|----------------------|--------------------|--------------------|----------------------------------------------|------------------|----------------|
| Ċ   | <ul> <li>18</li> </ul> | .10 24.10.2021 (KW 4 | 2) • Tag            | Woche Monat   | <b>m</b> =      | ▼ Ressource          | en → ⊕D            | rucken Q           | Buchung hinzufüg                             | en Kommunikation |                |
|     |                        |                      |                     |               |                 |                      | •                  | Buchung hinzufügen | Ressourcen                                   | Sportraum        |                |
| Q   |                        | Montag, 18.          | Dienstag, 19.       | Mittwoch, 20. | Donnerstag, 21. | Freitag, 22. Oktober | Samstag, 23.       | Sonntag, 24.       | Daum                                         | Von 20.10.2021   | Bis 20.10.2021 |
|     |                        | Oktober 2021         | Oktober 2021        | Oktober 2021  | Oktober 2021    | 2021                 | Oktober 2021       | Oktober 2021       | Zet                                          | 11:00 - 13:30    | Dauer 02:30    |
| 2   |                        | Sportraum            | Sponraum            | Sportraum     | Sportraum       | Sportraum            | Sponraum           | Sponraum           |                                              |                  |                |
|     | 800                    |                      |                     |               |                 |                      | Train the Trainer  |                    |                                              |                  |                |
|     | 0.00                   |                      | Wirbelsäulengymnast |               |                 |                      |                    |                    |                                              |                  |                |
|     | 9.                     |                      |                     |               |                 |                      |                    |                    |                                              |                  |                |
|     | 1000                   |                      |                     |               |                 | AROHA                | Awareness Training |                    |                                              |                  |                |
|     |                        |                      |                     |               |                 |                      |                    |                    |                                              |                  |                |
|     | 11 ºº                  |                      |                     |               |                 |                      |                    |                    |                                              |                  |                |
|     | 12°                    |                      |                     |               |                 |                      |                    |                    |                                              |                  |                |
|     |                        |                      |                     |               |                 |                      |                    |                    |                                              |                  |                |
|     | 13ºº                   |                      |                     |               |                 |                      |                    |                    |                                              |                  |                |
|     | 4.4.00                 |                      |                     |               |                 |                      |                    |                    |                                              | 3                |                |
|     | 14**                   |                      |                     |               |                 | 1.                   |                    |                    |                                              | Ň                |                |
|     | 15°                    |                      |                     |               |                 |                      |                    |                    |                                              |                  |                |
| 0   |                        |                      |                     |               |                 |                      |                    |                    |                                              |                  |                |
| (?) | 16ºº                   |                      |                     |               |                 |                      |                    |                    | <ul> <li>Keine</li> <li>Konflikte</li> </ul> |                  | Speichern 🔺    |

In dem Kalender könnt ihr nun einen Bereich markieren (1.) zu welcher Zeit der Raum gebucht werden soll.

Die Raumbuchung sollte nun einen Titel (2.) erhalten, welcher später in der Übersicht für alle anderen Nutzer des Portals sichtbar wird. In diesem Bereich können auch noch mal Datum, Zeiten und der Raum kontrolliert werden, bevor die Buchung mit "Speichern" (3.) und der dann erscheinenden Option "Speichern und fortfahren" verbindlich gesichert wird.

Wenig später bekommst du als Bestätigung deiner Buchung auch eine entsprechende Rechnung auf die in der Registrierung hinterlegten Email-Adresse. Keine Angst, der Rechnungsbetrag ist immer 0€ <sup>©</sup>

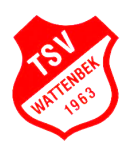

|     |                                                                     |              |           |        |                         |               | Kunden (2)                      |
|-----|---------------------------------------------------------------------|--------------|-----------|--------|-------------------------|---------------|---------------------------------|
| m   | Burbungen                                                           |              |           |        |                         |               |                                 |
| Ē   | Rechnunzen                                                          |              |           |        |                         |               |                                 |
| Q   | Kommunikation                                                       |              |           |        |                         |               |                                 |
|     | Request Changes                                                     |              |           |        |                         |               |                                 |
| 400 | Persönliche Daten                                                   |              |           |        |                         |               |                                 |
| 1   | Sprache                                                             | Ressourcen © | Details 0 | Тур о  | Zeitraum 0              | Zelt 0        | Aktionen                        |
|     |                                                                     | Ressourcen   | Details   | Тур    | Тур                     | Zeit          |                                 |
|     |                                                                     | Sportraum    |           | Einzel | 20.10.2021 - 20.10.2021 | 11:00 - 13:30 | 0 @ Bearbeiten                  |
|     |                                                                     |              |           |        |                         |               | Ergebnisse 1 von 1   Gesamt : 1 |
|     |                                                                     |              |           |        |                         |               |                                 |
|     |                                                                     |              |           |        |                         |               |                                 |
|     |                                                                     |              |           |        |                         |               |                                 |
|     |                                                                     |              |           |        |                         |               |                                 |
|     |                                                                     |              |           |        |                         |               |                                 |
|     |                                                                     |              |           |        |                         |               |                                 |
|     |                                                                     |              |           |        |                         |               |                                 |
|     |                                                                     |              |           |        |                         |               |                                 |
|     |                                                                     |              |           |        |                         |               |                                 |
|     |                                                                     |              |           |        |                         |               |                                 |
|     |                                                                     |              |           |        |                         |               |                                 |
|     |                                                                     |              |           |        |                         |               |                                 |
|     |                                                                     |              |           |        |                         |               |                                 |
|     |                                                                     |              |           |        |                         |               |                                 |
| _   |                                                                     |              |           |        |                         |               |                                 |
| -   | LOCABOO                                                             |              |           |        |                         |               |                                 |
|     | Cocaboo.com ist das smarte Buchungssystem<br>für Raum. Sport. Event |              |           |        |                         |               |                                 |
| Ð   |                                                                     |              |           |        |                         |               |                                 |
| (?) | Hilfe & Info                                                        |              |           |        |                         |               |                                 |

In der seitlichen Navigation hat man zusätzlich eine Übersicht über alle Buchungen, welche über dieses Portal von dem Benutzer erfolgt sind.